## PEDAGOJİK FORMASYON BAŞVURU KILAVUZU

• Öncelikle e-posta adresinizi ve güvenlik kodunu girerek "Yeni Kayıt" sekmesini tıklayınız. Sisteme giriş şifresi e-posta adresinize gönderilecektir.

• E-posta adresinizi ve adresinize gönderilen şifreyi, güvenlik kodu ile birlikte "Giriş" sekmesini tıklayarak sisteme giriş yapınız.

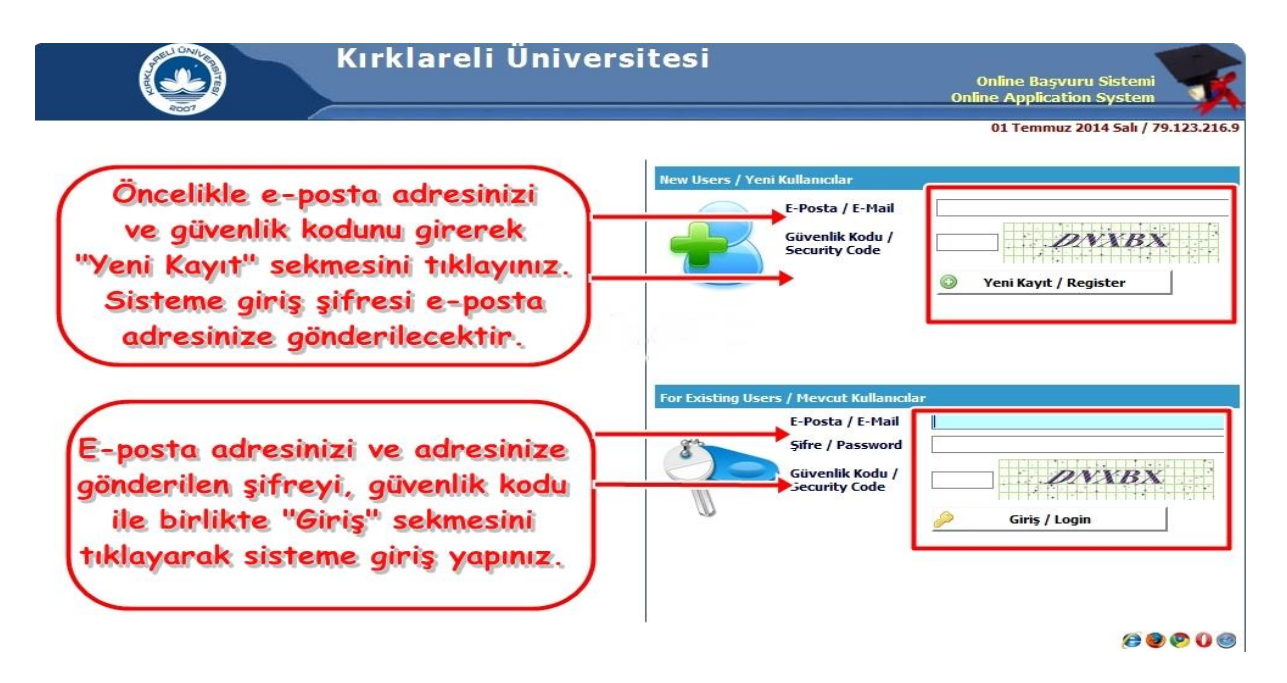

• Sisteme girdikten sonra en sağda yer alan "Yeni Başvuru Yap" sekmesini tıklayınız.

| AND DESCRIPTION                           | Kı                            | r <b>klareli Üniver</b><br>Yeni Başvuru<br>New Application | sitesi                                       |                    |
|-------------------------------------------|-------------------------------|------------------------------------------------------------|----------------------------------------------|--------------------|
| Aktif Başvurular / Active Applications    |                               |                                                            |                                              |                    |
| Başvuru Tanımı / Apptication Name         | Başlangıç Tarihi / Start Date | Bitiş Tarihi / End Date                                    | Açıklama / Explanation                       |                    |
| Pedagojik Formasyon                       | 01.07.2014                    | 04.07.2014                                                 | Pedagojik Formasyon başvuruları başlamıştır. | 📄 Yeni Başvuru Yap |
| Yapılan Başvurular / Entered Applications |                               |                                                            |                                              |                    |
|                                           |                               | Daha önce bir başvuru yok                                  |                                              |                    |
|                                           |                               |                                                            |                                              |                    |
|                                           |                               |                                                            |                                              |                    |
|                                           |                               |                                                            |                                              |                    |
|                                           |                               |                                                            |                                              |                    |

• Sonraki Sayfa sekmesini tıklayarak başvuruya başlayabilirsiniz.

| Packun basyvurular / Active Applications     Yapilan Basyurular / Entered Applications     Bagvuru Adi /<br>Application Name<br>Starb Date   Bitig Tarihi / Ilan Tarihi /<br>Announce date   Verleştirilen Program /<br>Allocated program /<br>Allocated program /<br>Starb Date   Onay Durumu / Approval Oxay Açıklama /<br>Approval Explanation   Kayit Yapmaya Hak Kazandı /<br>Gained Rights to Kegister   Öğrenci No /<br>Student Rumber     Pedagojik Formasyon   01.07.2014   01.07.2014   Belirsiz/Undefined   Implication     Başvuru Bilgileri<br>Application Info   Kimilik Bilgileri<br>Identity Info   İletişim Bilgileri<br>Contact Info   Mezuniyet Bilgileri<br>Graduation Info   Simav Sonuçları<br>Konk Experience   Başvurular<br>Applications                                                                                                    | Parkin bisyvinilar / Active Applications     Yapilan Başvurular / Entered Applications     Başvurular / Entered Applications     Başvurular / Basilangic Tarihi / Bitig Tarihi / Bitig Tarihi / Announce date   Verleştirilen Program / Allocated program / Status   Onay Durumu / Approval Conay Acitlama / Agproval Explanation   Kayit Vapmaya Hak Kazandi / Öğrenci Ho / Status     Pedagojik Formasyon   01.07.2014   01.07.2014   Belirsiz/Undefined   Sinar David Rights to Register   Student Humber     Başvuru Bilgileri   Kimilk Bilgileri   Hetsin Bilgileri   Calışma Bilgileri   Sinav Sonuçları   Başvurular     Application Info   Kimilk Bilgileri   Gontact Tinfo   Graduation Info   Sinav Sonuçları   Başvurular     Application Info   Komak için aşağıda yer alan Sonraki Sayfa sekmesini tiklayınız.   Sinav Sonuçları   Başvurular                                                                                                    |                                       | INSITES/                         |                            | Başvur                          | Kır<br>u Tarih Aralığı/Appcicat<br>İları<br>Açıklama/Com | klareli Ün<br>Pedagojik Fo<br>ion Program Start Dat<br>Tarihi/Date announce<br>iment:Pedagojik Form | iversitesi<br>rmasyon<br>e-End Date:01.07.2014<br>ed:01.07.2014 00:00<br>asyon başvuruları baş | 00:00-04.07.20<br>amıştır.    | 14 00:00                             |                                |                  |
|----------------------------------------------------------------------------------------------------|----------------------------------------------------------------------------------------------------|---------------------------------------|----------------------------------|----------------------------|---------------------------------|----------------------------------------------------------|----------------------------------------------------------------------------------------------------|------------------------------------------------------------------------------------------------|-------------------------------|--------------------------------------|--------------------------------|------------------|
| Yapilan Başvurular / Entered Applications   Verleştirilen Program / Onay Durumu / Approval Onay Açıklama / Agirt Yapmaya Hak Kazandı / Öğrenci Ho / Allocated program / Status Approval Explanation   Kayit Yapmaya Hak Kazandı / Öğrenci Ho / Suden Runber     Başvuru Adı / Application Hame   Start Date   Announce date   Allocated program / Allocated program / Status   Onay Durumu / Approval Explanation   Kayit Yapmaya Hak Kazandı / Öğrenci Ho / Studen Runber     Pedagojik Formasyon   01.07.2014   01.07.2014   Belirsiz/Undefined   Eigenei Kayit Yapmaya Hak Kazandı / Öğrenci Ho / Studen Runber     Başvuru Bilgileri   Kimilik Bilgileri   İletişim Bilgileri   Mezuniyet Bilgileri   Çalışma Bilgileri   Simav Sonuçları     Application Info   Ünethity Info   İletişim Bilgileri   Mezuniyet Bilgileri   Çalışma Bilgileri   Başvurular   Başvurular     Application Info   İletişim Bilgileri   Graduation Info   Work Experience   Simav Sonuçları   Başvurular                                                                                                    | Yapilan Başvurular / Entered Applications   Verleştirilen Program / Onay Durumu / Approval Onay Apklama / Approval Capilanation   Kayit Yapmaya Hak Kazandi / Öğrenci Ho / Stard Başdıngıç Tarihi / İlan Tarihi / Allocated program / Allocated program / Status   Onay Durumu / Approval Onay Apklama / Approval Capilanation   Kayit Yapmaya Hak Kazandi / Öğrenci Ho / Sudent Humber     Pedegojik Formasyon   01.07.2014   04.07.2014   01.07.2014   Belirsiz/Undefined   Implication Info   Kayit Yapmaya Hak Kazandi / Öğrenci Ho / Sudent Humber     Başvuru Bilgileri   Kimilk Bilgileri   İletişim Bilgileri   Mezuniyet Bilgileri   Çalışma Bilgileri   Sinav Sonuçları   Başvurular     Application Info   Kontik Bilgileri   Contact Info   Garduation Info   Work Experience   Sinav Result   Applications     *edagojik Formasyon başvurusu yapmak için aşağıda yer alan Sonraki Sayfa sekmesini tiklayınız.   Pedagojik Formasyon başvurusu yapmak için aşağıda yer alan Sonraki Sayfa sekmesini tiklayınız.                                                                                                    | AKCI Daşvurular /                     | Астіче Арріксатію                | is                         |                                 |                                                          |                                                                                                    |                                                                                                |                               |                                      |                                |                  |
| Başvuru Adı / Başlangıç Tarhi / Btiş Tarhi / Lian Tarhi / Yerleştinlen Program / Onay Açıklama / Aşproval Onay Açıklama / Aşproval Cay Aşık Kazand / Öğrenci No / Approval Examine Register / Approval Examine Register / Status / Approval Examine Register / Status / Approval Examine Register / Application Info / Status / Approval Examine Register / Application Register / Status / Approval Examine Register / Application Register / Status / Approval Examine Register / Status / Application Register / Application Register / Status / Application Register / Application Register / Application Register / Status / Application Register / Status / Application Register / Status / Application Register / Status / Application Register / Status / Application Register / Status / Application Register / Status / Application Register / Status / Application Register / Status / Application Register / Application Register / A | Başvuru Adı / Başlangıç Tarhi / Bitiş Tarhi / Lian Tarhi / Yerleştininen Program / Onay Açıklama / Approval Onay Açıklama / Aşırı Yapmaya Hak Kazand / Öğrenci No / Allocated program / Allocated program / Allocated program / Approval Chavy Açıklama / Aşırı Yapmaya Hak Kazand / Öğrenci No / Status Approval Chavy Açıklama / Aşırı Yapmaya Hak Kazand / Öğrenci No / Allocated program / Allocated program / Allocated program / Approval Chavy Açıklama / Aşırı Yapmaya Hak Kazand / Öğrenci No / Status Approval Chavy Açıklama / Aşırı Yapmaya Hak Kazand / Öğrenci No / Allocated program / Allocated program / Allocated program / Allocated program / Allocated program / Allocated program / Allocated program / Allocated program / Approval Chavy Açıklama / Aşırı Yapmaya Hak Kazand / Öğrenci No / Status Approval Chavy Açıklama / Aşırı Yapmaya Hak Kazand / Öğrenci No / Status Approval Chavy Açıklama / Aşırı Yapmaya Hak Kazand / Öğrenci No / Status Approval Chavy Açıklama / Aşırı Yapmaya Hak Kazand / Öğrenci No / Status Approval Chavy Açıklama / Aşırı Yapmaya Hak Kazand / Öğrenci No / Status Approval Chavy Açıklama / Aşırı Yapmaya Hak Kazand / Öğrenci No / Status Approval Chavy Açıklama / Aşırı Yapmaya Hak Kazand / Öğrenci No / Status Approval Chavy Açıklama / Aşırı Yapmaya Hak Kazand / Öğrenci No / Status Approval Chavy Açıklama / Aşırı Yapmaya Hak Kazand / Öğrenci No / Status Approval Chavy Açıklama / Aşırı Yapmaya Hak Kazand / Öğrenci No / Status Approval Chavy Açıklama / Aşırı Yapmaya Hak Kazand / Öğrenci No / Status Approval Chavy Kayı Yapmaya Hak Kazand / Öğrenci No / Status Approval Chavy Kayı Yapmaya Hak Kazand / Öğrenci No / Status Approval Chavy Açıklama / Kayı Yapmaya Hak Kazand / Öğrenci No / Status Approval Chavy Kayı Yapmaya Kayı Yapmaya Hak Kazand / Öğrenci No / Status Approval Chavy Kayı Yapmaya Hak Kazand / Öğrenci No / Status Approval Chavy Kayı Yapmaya Hak Kazand / Öğrenci No / Status Approval Chavy Kayı Yapmaya Hak Kazand / Öğrenci No / Status Approval Chavy Kayı Yapmaya Kaya Kayı Yapı Kayı Yapı Yapı Yapı Yapı Ya | Yapılan Başvurular                    | / Entered Applica                | ations                     |                                 |                                                          |                                                                                                    |                                                                                                |                               |                                      |                                |                  |
| Basyuru Bilgileri<br>Application Info Kimilk Bilgileri<br>Identity Info İletişim Bilgileri<br>Contact Info Mezuniyet Bilgileri<br>Graduation Info Sinav Sonuçları<br>Work Experience Basyurular<br>Exam Result Başvurular<br>Applications                                                                                                    | Badgogik Formasyon 01.07.2014 04.07.2014 01.07.2014 01.07.2014 01.07.2014 Belirsiz/Undefined   Basyuru Bilgileri<br>Application Info Kimlik Bilgileri<br>Identity Info İletişim Bilgileri<br>Contact Info Mezuniyet Bilgileri<br>Graduation Info Calışma Bilgileri<br>Work Experience Sinav Sonuçları<br>Exam Result Başvurular<br>Applications   2 Aggigik Formasyon başvurusu yapmak için aşağıda yer alan Sonraki Sayfa sekmesini tiklayınız.                                                                                                    | Başvuru Adı /<br>Application Name     | Başlangıç Tarihi /<br>Start Date | Bitiş Tarihi /<br>End Date | İlan Tarihi /<br>Announce date  | Yerleştirilen Program /<br>Allocated program             | Onay Durumu / App<br>status                                                                         | roval Onay Açıklama /<br>Approval Explanat                                                     | Kayit Yapm<br>ion Gained Rigl | aya Hak Kazandı /<br>its to Register | Öğrenci No /<br>Student Number |                  |
| Başvuru Bilgileri<br>Applicaiton Info     Kimlik Bilgileri     İletişim Bilgileri<br>Contact Info     Mezuniyet Bilgileri<br>Graduation Info     Çalışma Bilgileri<br>Work Experience     Sinav Sonuçları<br>Exam Result     Başvurular<br>Applications                                                                                                    | Başvuru Bilgileri<br>Application Info     Kimlik Bilgileri<br>Identity Info     İletişim Bilgileri<br>Contact Info     Mezuniyet Bilgileri<br>Graduation Info     Calışma Bilgileri<br>Work Experience     Sinav Sonuçları<br>Exam Result     Başvurular<br>Applications       2edagojik Formasyon başvurusu yapmak için aşağıda yer alan Sonraki Sayfa sekmesini tiklayınız.     Formasyon başvurusu yapmak için aşağıda yer alan Sonraki Sayfa sekmesini tiklayınız.     Formasyon başvurusu yapmak için aşağıda yer alan Sonraki Sayfa sekmesini tiklayınız.                                                                                                    | Pedagojik Formasyon                   | 01.07.2014                       | 04.07.2014                 | 01.07.2014                      |                                                          | Belirsiz/Undefined                                                                                  | 1                                                                                              |                               |                                      |                                | 🗔 Değiştir 🥥 Sil |
|                                                                                                    | 'edagojik Formasyon başvurusu yapmak için aşağıda yer alan Sonraki Sayfa sekmesini tıklayınız.                                                                                                    | Başvuru Bilgileri<br>Applicaiton Info | Kimlik Bilgi<br>Identity In      | leri İleti<br>fo Cor       | şim Bilgileri<br>Itact Info     | Mezuniyet Bilgileri<br>Graduation Info                   | Çalışma Bilgileri<br>Work Experience                                                                | Sınav Sonuçları<br>Exam Result                                                                 | Başvurular<br>Applications    |                                      |                                |                  |
| ²edagojik Formasyon başvurusu yapmak için aşağıda yer alan Sonraki Sayfa sekmesini tıklayınız.                                                                                                    |                                                                                                    | Applicaiton Info<br>Pedagojik Formasy | Identity In                      | fo Con<br>omak için aşa    | itact Info<br>iğida yer alan So | Graduation Info                                          | Work Experience                                                                                     | Exam Result                                                                                    | Applications                  |                                      |                                |                  |
| Sonraki Sayfa / Next Page 📫                                                                                                    |                                                                                                    |                                       |                                  | _                          |                                 |                                                          |                                                                                                    |                                                                                                |                               |                                      |                                |                  |
| Sonraki Sayfa / Next Page                                                                                                    |                                                                                                    |                                       |                                  |                            |                                 |                                                          |                                                                                                    |                                                                                                |                               |                                      |                                |                  |

• Kimlik bilgilerinizi eksiksiz bir şekilde giriniz. Adaya ait fotoğrafın "jpg" formatında yüklenmesi zorunludur.

| ACCESSION AND ACCESSION AND ACCESSION ACCESSION AC | Kı I<br>Başvuru Tarih Aralığı/Appcica<br>İta<br>Açıklama/Cor | Klareli Üniver<br>Pedagojik Formasyo<br>tion Program Start Date-End Data<br>n Tarihi/Date announced:01.07.20<br>nment:Pedagojik Formasyon baş | <b>Sitesi</b><br>on<br>£01.07.2014 00:00-04.07.2014 00:00<br>014 00:00<br>vuruları başlamıştır. |                  |
|----------------------------------------------------------------------------------------------------|--------------------------------------------------------------|----------------------------------------------------------------------------------------------------|-------------------------------------------------------------------------------------------------|------------------|
| Aktif Başvurular / Active Applications                                                                                                    |                                                              |                                                                                                    |                                                                                                 |                  |
| Başvuru Tanımı / Apptication Name                                                                                                    | Başlangıç Tarihi / Start Date                                | Bitiş Tarihi / End Date                                                                                                    | Açıklama / Explanation                                                                          |                  |
| Pedagojik Formasyon                                                                                                    | 01.07.2014                                                   | 04.07.2014                                                                                                    | Pedagojik Formasyon başvuruları başlamıştır.                                                    | yeni Başvuru Yap |
| Yapılan Başvurular / Entered Applications                                                                                                    |                                                              |                                                                                                    |                                                                                                 |                  |
|                                                                                                    |                                                              | Daha önce bir başvuru yok                                                                                                    |                                                                                                 |                  |
| Uyruk<br>Nationalty<br>Passport No:                                                                                                    | Seç / Select                                                 |                                                                                                    | Fotograf                                                                                        |                  |
| Fotoğraf Yükle / Photo Hoload                                                                                                    | Gäzet Hickir dagus sacilmadi                                 | 1 Viikle/Lipload                                                                                                    | LOK                                                                                             |                  |
| Adi / Soyadi<br>Name Surname<br>Baba / Anne Adi                                                                                                    | Cazat Piçor dosya segimedi.                                  | II nave/op/ood                                                                                                    |                                                                                                 |                  |
| Doğum Yeri /Tarihi<br>Birth Place / Date                                                                                                    |                                                              |                                                                                                    | Estačnof uli                                                                                    | klomak           |
| Cinsiyet / Sex                                                                                                    | Erkek / Male                                                 |                                                                                                    | Folograf yu                                                                                     | KIEIIIEK         |
| Askerlik Durum / Military Status                                                                                                    | Seç / Select 💌                                               |                                                                                                    | zorunlud                                                                                        | LIP.             |
| Askerlik Durum Belgesi<br>Military Status Certificate                                                                                                    | Gözat. Hiçbir dosya seçilmedi.                               | Tükle/Upload                                                                                                    | Zordinad                                                                                        |                  |
| Sonraki Sayfa / Next Page 🛛                                                                                                    | 2                                                            |                                                                                                    |                                                                                                 |                  |

• İletişim bilgilerinizi eksiksiz bir şekilde girdikten sonra "Sonraki Sayfa" sekmesini tıklayınız.

| Başvur                                                                                                    | Kırklareli Üniversitesi<br>Pedagojik Formasyon<br>u Tarih Aralığı/Appcication Program Start Date-End Date:01.07.2014 00:00-04.07.2014 00:00<br>Ilan Tarihi/Date announced:01.07.2014 00:00<br>Açıklama/Comment:Pedagojik Formasyon başvuruları başlamıştır. |                  |
|----------------------------------------------------------------------------------------------------|----------------------------------------------------------------------------------------------------|------------------|
| Aktif Başvurular / Active Applications                                                                                                    |                                                                                                    |                  |
|                                                                                                    |                                                                                                    |                  |
| Yapılan Başvurular / Entered Applications<br>Başvuru Adı / Başlangıç Tarihi / Bitiş Tarihi / İlan Tarihi /<br>Anglastina Norma Chard Data   | Verleştirilen Program / Onay Durumu / Approval Onay Apklama / Kayit Yapmaya Hak Kazandı / Öğrenci No /<br>Alle-stud amanaşı                                                                                                    |                  |
| Pedagojik Formasyon 01.07.2014 04.07.2014 01.07.2014                                                                                        | Anocateu program status Approvar Expanation Gameu Rojnis to Register scooent number<br>Belirsiz/Undefined                                                                                                    | 🚡 Değiştir 🧔 Sil |
| Başvuru Bilgileri     Kimlik Bilgileri     İletişim Bilgileri       Applicaiton Info     Identity Info     Contact Info                     | Mezuniyet Bilgileri Calışma Bilgileri Sınav Sonuçları Başvurular<br>Graduation Info Work Experience Exam Result Applications                                                                                                    |                  |
| Adres<br>Address<br>Posta Kodu<br>Postal Code<br>II / Iiçe<br>City<br>Cep Telefonu<br>GSM<br>E-Posta<br>E-Hail<br>Sonraki Sayfa / Next Page | Seç V Seç                                                                                                    |                  |

• Mezuniyet bilgileri alanında bir işlem yapmayınız. Sonraki Sayfa sekmesini tıklayarak diğer sayfaya geçiniz.

| Yapılan Başvurular /<br>Başvuru Adı /                            | Entered Application                             | 15<br>itis Tarihi / İlan Tarihi /                               | Verlestirilen Program                  | / Onav Durumu                        | Annroval Onav Acklama          | / Kavit Vapmava            | Hak Kazandı / Öğranci | No /   |
|------------------------------------------------------------------|-------------------------------------------------|-----------------------------------------------------------------|----------------------------------------|--------------------------------------|--------------------------------|----------------------------|-----------------------|--------|
| Application Name<br>2014-2015 Pedagojik<br>Formasyon Başvuruları | Start Date     Er       14.10.2014 00:00     15 | nd Date <u>Announce dat</u><br>5.10.2014 23:59 14.10.2014 23:59 | e <u>Allocated program</u>             | status<br>Belirsiz/Unde              | Approval Explai                | nation Gained Rights       | o Register Student    | Number |
| Başvuru Bilgileri<br>Applicaiton Info                            | Kimlik Bilgileri<br>Identity Info               | İletişim Bilgileri<br>Contact Info                              | Mezuniyet Bilgileri<br>Graduation Info | Çalışma Bilgileri<br>Work Experience | Sinav Sonuçları<br>Exam Result | Başvurular<br>Applications |                       |        |
|                                                                  |                                                 |                                                                 |                                        |                                      |                                |                            |                       |        |
| Sonraki Sa                                                       | yfa / Next Page                                 | ≛∖                                                              |                                        |                                      |                                |                            | _                     |        |
|                                                                  | $\bigcirc$                                      |                                                                 | lezuniyet Bil                          | gileri alaı                          | nında birşey y                 | yapmayınız                 |                       |        |
|                                                                  | (4)                                             | L                                                               | Sonrak                                 | i sayta se                           | Kmesini tikla                  | yınız:                     |                       |        |
|                                                                  | $\bigcirc$                                      |                                                                 |                                        |                                      |                                |                            |                       |        |
|                                                                  |                                                 |                                                                 |                                        |                                      |                                |                            |                       |        |
|                                                                  |                                                 |                                                                 |                                        |                                      |                                |                            |                       |        |
|                                                                  |                                                 |                                                                 |                                        |                                      |                                |                            |                       |        |
|                                                                  |                                                 |                                                                 |                                        |                                      |                                |                            |                       |        |

• Çalışma bilgileri sayfası zorunlu değildir, bilgi amaçlı olarak istenmektedir.

| Başvur                                                                                                    | Kırklareli Üniversitesi<br>Pedagojik Formasyon<br>u Tarih Aralığı/Appcication Program Start Date-End Date:01.07.2014 00:00-04.07.2014 00:00<br>İlan Tarihi/Date announced:01.07.2014 00:00<br>Açıklama/Comment:Pedagojik Formasyon başvuruları başlamıştır. |                  |
|----------------------------------------------------------------------------------------------------|----------------------------------------------------------------------------------------------------|------------------|
| Aktif Başvurular / Active Applications<br>Kayıt Başarıyla Yapıldı                                                   |                                                                                                    |                  |
| Yapılan Basvurular / Entered Applications                                                                           |                                                                                                    |                  |
| Başvuru Adı / Bəşlangıç Tarihi / Bitiş Tarihi / İlan Tarihi /<br>Apolication Name Start Date End Date Announce date | Yerleştirilen Program / Onay Durumu / Approval Onay Açıklama / Kayit Yapmaya Hak Kazandı / Öğrenci No /<br>Allocated program status Approval Explanation Gained Rights to Register Student Number                                                           |                  |
| Pedagojik Formasyon 01.07.2014 04.07.2014 01.07.2014                                                                | Belirsiz/Undefined                                                                                                    | 🕞 Değiştir 🧔 Sil |
| Başvuru Bilgileri Kimlik Bilgileri İletişim Bilgileri<br>Applicaiton Info Identity Info Contact Info                | Mezuniyet Bilgileri Çalışma Bilgileri Sınav Sonuçları Başvurular<br>Graduation Info Work Experience Exam Result Applications                                                                                                    |                  |
| Firma / Kurum Adı<br>Başlangıç / Bitiş Tarihi<br>Bölüm<br>Ünvan<br>Adres<br>Telefon<br>Sonraki Sayfa / Next Page    |                                                                                                    |                  |

• Lisans mezuniyet notunuzu, mezuniyet tarihinizi, ÖSYS lisans yerleştirme tarihinizi ve puanınızı sisteme giriniz. Belgelerin sisteme yüklenmesi **zorunlu değildir!** 

| Yapılan Başvurular /                         | Entered Applicat                 | ions                       |                                |                                                   |                                      |                                           |                                |                                       |                                |                  |
|----------------------------------------------|----------------------------------|----------------------------|--------------------------------|---------------------------------------------------|--------------------------------------|-------------------------------------------|--------------------------------|---------------------------------------|--------------------------------|------------------|
| <u>Başvuru Adı /</u><br>Application Name     | Başlangıç Tarihi /<br>Start Date | Bitiş Tarihi /<br>End Date | İlan Tarihi /<br>Announce date | <u>Yerleştirilen Program</u><br>Allocated program | n / Onay Durumu / Ap<br>status       | proval Onay Aciklama /<br>Approval Explan | Kavit Yapr<br>ation Gained Rig | naya Hak Kazandı /<br>hts to Register | Öğrenci No /<br>Student Number |                  |
| 2014-2015 Pedagojik<br>Formasyon Başvuruları | 14.10.2014 00:00                 | 15.10.2014 23:59           | 14.10.2014 23:59               | ,                                                 | Belirsiz/Undefine                    | ed                                        |                                |                                       |                                | 🗔 Değiştir 🥥 Sil |
| Başvuru Bilgileri<br>Applicaiton Info        | Kimlik Bilgile<br>Identity Info  | ri İletişir<br>Conta       | n Bilgileri<br>ct Info         | Mezuniyet Bilgileri<br>Graduation Info            | Çalışma Bilgileri<br>Work Experience | Sınav Sonuçları<br>Exam Result            | Başvurular<br>Applications     |                                       |                                |                  |
| 2013'de OSYS sınav                           | ı ya da Özel Yeter               | ek Sınavı ile l            | erhangi bir bö                 | ilüme yerleştirildim 📃                            | ]                                    |                                           |                                |                                       |                                |                  |
| Genel Akademik No                            | t Ortalaması Tar                 | h [                        | Açıklama                       | 1                                                 | lezunivet                            |                                           | Göz                            | at Hiçbir dosya s                     | eçilm 🕆 Yükle/Uploa            | 4   🕡            |
|                                              |                                  |                            |                                |                                                   | Notu<br>ÖSYS<br>Lisans               |                                           |                                |                                       |                                |                  |
| 05YS Lisans Yerleşt                          | irme Belgesi Tar                 | h                          | Açıklama                       | I                                                 | /erleş.<br>Puanı                     |                                           | Goz                            | at Hiçbir dosya s                     | eçilm 👔 Yükle/Uploa            |                  |
| Sonraki Sa                                   | yfa / Next Page                  | •                          | -                              |                                                   |                                      |                                           |                                |                                       |                                |                  |
|                                              |                                  |                            | Not                            | ortalamanızı                                      | ve ÖSYS ye                           | erleştirmebi<br>meşi zorun                | lgileriniz                     | i giriniz.                            |                                |                  |
|                                              | 0                                |                            | -                              | ligili belge                                      | lerin yuklen                         | mesi zorun                                | iu uegiiu                      |                                       |                                |                  |
|                                              | (b)                              |                            |                                |                                                   |                                      |                                           |                                |                                       |                                |                  |
|                                              | $\bigcirc$                       |                            |                                |                                                   |                                      |                                           |                                |                                       |                                |                  |
|                                              |                                  |                            |                                |                                                   |                                      |                                           |                                |                                       |                                |                  |
|                                              |                                  |                            |                                |                                                   |                                      |                                           |                                |                                       |                                |                  |

• Her aday sadece 1 (bir) programa tercih yapabilecektir. Programı seçtikten sonra "Ekle" sekmesine basınız. Tercih işleminiz de bittikten sonra "Tamam" diyerek işlemi sonlandırınız.

| ROOT                                                                                                   | <b>Kırklareli Üniversitesi</b><br>Pedagojik Formasyon<br>Başvuru Tarih Arahği/Appcication Program Start Date-End Date:01.07.2014 00:00-04.07.2014 00:00<br>İlan Tarihi/Date announced:01.07.2014 00:00<br>Açıklama/Comment:Pedagojik Formasyon başvuruları başlamıştır. |                  |
|----------------------------------------------------------------------------------------------------|----------------------------------------------------------------------------------------------------|------------------|
| Aktif Başvurular / Active Applications                                                                 |                                                                                                    |                  |
| Yapılan Başvurular / Entered Applications                                                              |                                                                                                    |                  |
| Başvuru Adı / Başlangıç Tarihi / Bitiş Tarihi /<br>Application Name Start Date End Date                | İlan Tarihi / Yerleştirilen Program / Onay Durumu / Approval Onay Açıklama / Kayit Yapmaya Hak Kazandı / Öğrenci No /<br>Announce date Allocated program status Approval Explanation Gained Rights to Register Student Number                                           |                  |
| Pedagojik Formasyon 01.07.2014 04.07.2014                                                              | 01.07.2014 Belirsiz/Undefined                                                                                                    | 🕞 Değiştir 🧔 Sil |
| Başvuru Bilgileri Kimlik Bilgileri İletişi<br>Applicaiton Info Identity Info Cont                      | n Bilgileri<br>ct Info Graduation Info Calışma Bilgileri<br>Work Experience Exam Result Applications                                                                                                    |                  |
| Fakülte / Faculty<br>Program<br>Bu formda giridğim bilgilerin doğru olduğunu ka<br><u>I</u> Tamam / Ok | PEDAGOJIK FORMASYON /<br>SAĞLIK./<br>Başvurulan Program Yok / No a<br>bul ve taahhüt ediyorum. / I declare that the information                                                                                                    |                  |

• Başvuru işlemini sonuçlandırmak için bilgilerinizin doğruluğunu kabul ederek **"Kaydet"** sekmesine tıklayınız. Daha sonra başvuru formunun çıktısını almak için **"Yazdır"** deyiniz. Çıkış sekmesine basarak sistemden çıkış yapabilirsiniz.

• Başvuru sisteminden, başvurunuzun onaylanıp onaylanmadığını kontrol edebilirsiniz.

| Başvuru Adı /<br>Application Name     | Başlangıç Tarihi /<br>Start Date | Bitiş Tarihi j<br>Date | End Ilan Tarihi /<br>Announce date | Yerleştirilen Program<br>Allocated program | I / Onay Durumu / Approval status       | Onay Açıklama / Appro<br>Explanation | val Kayit Yapmaya Ha<br>Rights to Register | k Kazandı / Gained | Öğrenci No / Student<br>Number |                  |
|---------------------------------------|----------------------------------|------------------------|------------------------------------|--------------------------------------------|-----------------------------------------|--------------------------------------|--------------------------------------------|--------------------|--------------------------------|------------------|
| Pedagojik Formasyon (                 | 01.07.2014                       | 04.07.2014             | 01.07.2014                         |                                            | Belirsiz/Undefined                      |                                      |                                            |                    |                                | 🚡 Değiştir 🤤 Sil |
| Başvuru Bilgileri<br>Applicaiton Info | Kimlik Bilg<br>Identity Ir       | jileri İ<br>İfo        | letişim Bilgileri<br>Contact Info  | Mezuniyet Bilgiler<br>Graduation Info      | ri Çalışma Bilgileri<br>Work Experience | Sınav Sonuçları<br>Exam Result       | Başvurular<br>Applications                 |                    |                                |                  |
| Fakülte / Faculty                     |                                  |                        | PEDAGO                             | DIK FORMASYON /                            |                                         |                                      | Ŧ                                          |                    |                                |                  |
| rogram                                |                                  |                        | KONAKL                             | AMA VE SEYAHAT HİZ                         | METLERÍ /                               |                                      | -                                          |                    |                                |                  |
|                                       |                                  |                        | 0                                  | Ekle / Add                                 |                                         |                                      |                                            |                    |                                |                  |
| Sıra/Order                            |                                  | Fakülb                 | ≥ / Faculty                        |                                            |                                         | Prog                                 | ram                                        |                    |                                |                  |
|                                       |                                  | PEDAGO                 | IIK FORMASYON -                    |                                            |                                         | SAĞL                                 | IK- / SAĞLIK -                             |                    |                                | 🤤 Sil / De       |
| 🗹 Bu formda giridğ                    | im bilgilerin do                 | ğru olduğu             | nu kabul ve taahi                  | hüt ediyorum. / I dec                      | lare that the information I h           | ave supplied in this fo              | orm is true and corr                       | ect.               |                                |                  |
| Bu formda giridğ                      | im bilgilerin do                 | ğru olduğu             | nu kabul ve taahi                  | hüt ediyorum. / I dec                      | lare that the information I h           | ave supplied in this fo              | orm is true and corr                       | ect.               |                                |                  |
| Bu formda giridğ                      | im bilgilerin do                 | ğru olduğu             | nu kabul ve taahi                  | hüt ediyorum. / I dec                      | lare that the information I h           | ave supplied in this fo              | orm is true and corr                       | ect.               | ]<br>(1                        | 1)               |
| ☑ Bu formda giridğ                    | im bilgilerin do                 | ğru olduğu             | nu kabul ve taahi                  | hüt ediyorum. / I dec                      | lare that the information I h           | ave supplied in this fo              | orm is true and corr                       | ect.               | (1                             | 1                |